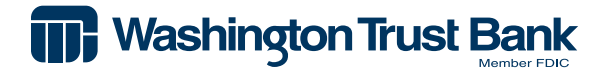

Paycheck Protection Program (PPP)

Loan Forgiveness Portal User Guide

# **Table of Contents**

| Needing Help Using the Portal                                  | 4  |
|----------------------------------------------------------------|----|
| Technical Support                                              |    |
| Portal Navigation Tips                                         |    |
| Returning to the Portal                                        |    |
| Step 1: Registration                                           | 5  |
| Portal Registration                                            | 6  |
| Password Creation                                              | 7  |
| Sign In and Authentication                                     |    |
| Select a WTB Loan Number (Not Applicable to All)               |    |
| Step 2: Instructions Tab                                       | 10 |
| Assigning a Delegate (Optional)                                | 11 |
| Delegate Registration Process                                  | 12 |
| Password Creation – Delegate                                   | 13 |
| Sign In and Authentication - Delegate                          | 13 |
| Step 3: Select Form Tab                                        | 15 |
| Step 4: Borrower Demographics Tab                              | 16 |
| Step 5: Additional Business Information Tab                    | 17 |
| Step 6: Forgiveness Validation Documents Tab                   | 18 |
| Document Upload Tips:                                          |    |
| How to Upload Documents                                        |    |
| View Uploaded Documents                                        |    |
| Delete Documents                                               |    |
| Edit Name/Tag/Sub-Tag/Description of Documents                 |    |
| Step 7: Loan Forgiveness Inputs Tab                            |    |
| Submitting and Signing Forgiveness Application – No Delegate   |    |
| Submitting and Signing Forgiveness Application – With Delegate |    |
| Application Review                                             |    |
| Signing Docs - DocuSign                                        |    |

| Printing Your PPP Forgiveness Application                    | . 24 |
|--------------------------------------------------------------|------|
| Unsubmit Application                                         | . 24 |
| Resubmitting Application - Delegate                          | . 25 |
| Viewing Status History                                       | . 26 |
| When More Information is Required                            | . 26 |
| Loans Greater than \$2 Million (Or Aggregate of \$2 Million) | 28   |
| Application Complete                                         | . 29 |
| What Comes Next                                              | 29   |

# **Technical Support**

If you need technical assistance navigating the PPP Loan Forgiveness portal, click on the Help option located in the header of the portal. You will receive a response within 24 hours.

| Washington Trust Bank | PPP Supply - 750094857 | 🥹 Help | Help PENNY HENCZ * |              |  |                                 |  |                         |  |
|-----------------------|------------------------|--------|--------------------|--------------|--|---------------------------------|--|-------------------------|--|
|                       |                        |        |                    | Instructions |  | Additional Business Information |  | Loan Forgiveness Inputs |  |
| Loan Instructio       | ins                    |        |                    |              |  |                                 |  |                         |  |

If your questions relate to the completion of the application itself, contact your Relationship Manager or your Financial Advisor. If you do not know who your Washington Trust Bank (WTB) Relationship Manager is, please call Priority Service at 800.788.4578.

### Portal Navigation Tips

The following tips will help you best navigate the PPP Loan Forgiveness Portal.

- 1. For optimal experience, use Chrome or Edge to complete your application.
- 2. For easiest navigation, use your tab button or mouse to move from field to field.
- 3. All fields with a red asterisk are required fields.
- 4. The web browser back button will take you to the very beginning of the application. To move to a previous screen, click on the Application tabs.
- 5. Any changes made to your Application after you submit will require you to re-submit each time.
- Always click Save then Next at the bottom of each screen to advance to the next screen.
   NOTE: Your information may be lost if you don't click Save.

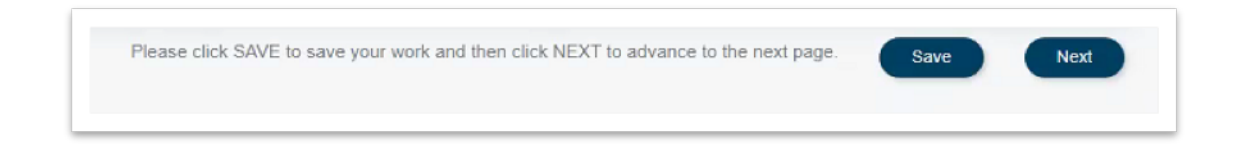

### **Returning to the Portal**

After registering, use the following link to return to the portal to complete any additional information or review your loan status. You can also find a link to the portal at <u>watrust.com/caresact</u>.

https://pppforgiveness.watrust.com

Before you begin your forgiveness application, please have your 3508S / 3508EZ / 3508 application and worksheets ready as a reference as you will be transferring the information from them directly into the Forgiveness Application Portal.

# Step 1: Registration

A couple of days prior to receiving the below registration email, you should have received an email from Trust Mail, WTB's secure email system. This email contains the information you will need to complete your PPP Forgiveness Portal registration. If you need assistance accessing Trust Mail, please contact Priority Service at 800.788.4578.

Your portal registration email will be sent from **PPPSupport@watrust.com**. It will contain a link that is specific to you, and cannot be used by another individual. In addition, this link will only be available to use for registration. Use the link listed on the previous page for access to the portal post registration. **NOTE:** Check your junk email folder if you are missing the registration email.

From the email, click the **Register** button to continue.

| Hello Mark                  |                                |                                                 |               |
|-----------------------------|--------------------------------|-------------------------------------------------|---------------|
|                             |                                |                                                 |               |
| Washington Trust Ba         | nk's forgiveness applicatio    | on portal is now avail                          | able for you  |
| to initiate your Payche     | eck Protection Program (P      | PP) loan forgivenes                             | s application |
| tor<br>begin the forgivenes | tou mu                         | ist first register in t<br>wis evolusive to you | and your      |
| loan. It will not work fo   | or any other individual.       |                                                 | and your      |
| WHAT YOU WILL NE            | EED:                           |                                                 |               |
| You will need your W        | ashington Trust PPP Ioan       | number and your or                              | iginal loan   |
| amount. Washington          | Trust previously emailed t     | hese details to you f                           | rom           |
| PPPSupport@watrus           | t.com, our secure email sy     | ystem, Trust Mail. If                           | you do not    |
| have that information,      | , please contact your Rela     | tionship Manager fo                             | r assistance. |
| ASSIGNING DELEG             | ATES:                          |                                                 |               |
| After you login to the      | portal, you will be able to    | assign a delegate to                            | complete      |
| the application proces      | ss on your behalf. Do not f    | forward this email to                           | a delegate    |
| as it will not work or a    | llow the delegate to regist    | er. Once your deleg                             | ate registers |
| and completes the ap        | plication you will be notified | ed via email that the                           | application   |
| submit it for processir     | w. rou must review the a       | pplication, centry an<br>felerate cannot com    | niete those   |
| steps.                      |                                |                                                 |               |
| ASSISTANCE AND (            | QUESTION S:                    |                                                 |               |
| Thank you for partner       | ring with Washington Trus      | t Bank on this impor                            | ant process.  |
| If you have any quest       | ions, please contact Allys     | on Roberts at                                   |               |
| aroberts@watrust.com        | <u>n</u> .                     |                                                 |               |
|                             |                                |                                                 |               |
| TOOK LINK.                  |                                |                                                 |               |
| Register                    |                                |                                                 |               |
|                             |                                |                                                 |               |
|                             |                                |                                                 |               |

**NOTE:** This email is specific to you. **Do not forward.** If you wish to assign someone else to enter the PPP Forgiveness Application for you, you will use the **Assign Delegate** option after registering.

### **Portal Registration**

- 1. Begin your registration by entering your WTB Loan Number. (This information was included in the Trust Mail email.)
- 2. Enter your PPP Loan Amount and the last 4 digits of your Business Tax ID Number.
- 3. Click **Next** to continue.

| Considered (In-     | )                  |                       |                |
|---------------------|--------------------|-----------------------|----------------|
|                     |                    |                       |                |
| Enter the           | PPP Loan Amount an | d the last 4 of the T | N to continue. |
| \$0.00              |                    |                       |                |
| Last Four Of Your B | usiness TIN *      |                       |                |
|                     |                    |                       | )              |

- 4. Complete the following:
  - First Name
  - Last Name
  - Email Address
  - Cellular Phone Number
  - Title

| First Name * |            | Last Name *                                         |   |
|--------------|------------|-----------------------------------------------------|---|
| Jason        |            | (Internet)                                          |   |
| Email *      |            | Cellular Phone Number (No Hyphens Or Parentheses) * |   |
| @yahoo.com   |            |                                                     |   |
| Title *      |            |                                                     |   |
| President    |            |                                                     |   |
|              |            |                                                     | C |
|              |            |                                                     |   |
|              | Cancel Cor | nolete Registration                                 |   |

NOTE: If you are already registered under a different loan/entity it will indicate "You already have an account registered with us. Here's your account information". Please verify the information then select "Complete Registration". You will then be able to select the appropriate loan to complete the Forgiveness Application for.

5. Click Complete Registration

### **Password Creation**

After clicking **Complete Registration**, you will need to verify your email address and create a password (first time registration).

Verify Email and Create Password. Complete the following:

- Create a Password
- Confirm New Password
- Enter Given Name
- Enter Surname
- Click Create

| /e | rified Email Address |
|----|----------------------|
|    | @yahoo.com           |
|    | New Password         |
|    | Confirm New Password |
|    | Given Name           |
|    | Surname              |

#### **Password Requirement**

8-16 characters, containing 3 out of 4 of the following: Lowercase characters, uppercase characters, digits (0-9), and one or more of the following symbols: (() + S % ^ & + \_ + = () () + : ', ? / `~ \* (); .

# Sign In and Authentication

After creating a password, you will now be ready to sign in to the portal.

1. Enter your email address and the password you created. Click **Sign In**.

| ign in   | with your email address |  |
|----------|-------------------------|--|
| Email    | Address                 |  |
| Passwe   | ord                     |  |
| orgot vo | ur password?            |  |

- 2. Complete Authentication. NOTE: Authentication will be required each time you sign into the portal.
  - Enter your Phone Number and select either:
    - Send Code (SMS/Text messaging) or
    - Call Me (Voice messaging)

| Enter a number be<br>phone to authenti | low that we can send a cod<br>cate you. | e via SMS or |
|----------------------------------------|-----------------------------------------|--------------|
| Country Code                           |                                         |              |
| United States (+                       | 1)                                      | Ŷ            |
| Phone Number                           |                                         |              |
| Phone numb                             | r                                       |              |
|                                        | Send Code                               |              |
|                                        | Call Me                                 |              |

3. After receiving your verification code, enter the code.

| cancer                       |                                                               |
|------------------------------|---------------------------------------------------------------|
| Enter a numb<br>phone to aut | er below that we can send a code via SMS or<br>henticate you. |
|                              | + /////////////////////////////////////                       |
| Enter your ve                | erification code below, or send a new code                    |
|                              | I                                                             |

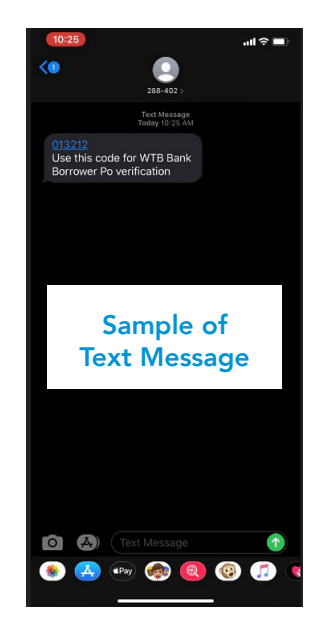

# Select a WTB Loan Number (Not Applicable to All)

The following screen will only appear if you have more than one PPP Loan with WTB, or you are a Delegate assisting with more than one PPP Forgiveness Application.

A list of loans you have been assigned will be displayed. From the Select a WTB Loan Number screen, click on the blue Loan Number in the left hand column to open the PPP Forgiveness Application.

|                          |                 |                                         | į      | Select a WTB Loan Number Belo | w           |                        |              |                       |
|--------------------------|-----------------|-----------------------------------------|--------|-------------------------------|-------------|------------------------|--------------|-----------------------|
| Showing 1 to 8 of 8 entr | ries 25         |                                         |        |                               |             |                        |              |                       |
| WTB Loan Number          | SBA Loan Number | Client Name                             | 11 DBA | PPP Loan Amount               | Loan Status | Loan Disbursement Date | Contact Name | Contact Email Address |
| 7500                     | 43725           | ACARE AREADA SPECIAL AND AR             |        | \$67,800.00                   | Pending     | 04/08/2020             | Penny Hencz  | PHencz@watrust.com    |
| 7500                     | 69648           | 202400000000000000000000000000000000000 |        | \$94,700.00                   | Completed   | 04/15/2020             | Conrad Ball  | CBall@watrust.com     |

To return to the list of loans at any time, click on the Washington Trust Bank logo from the page Header.

| Washington Trust Bank | PPP Supply - 750094857 | Help      ONRAD BALL - |              |  | View Status History | Direct Entry 3508 Direct Entry 3 | ISOS EZ Save |
|-----------------------|------------------------|------------------------|--------------|--|---------------------|----------------------------------|--------------|
|                       |                        |                        | Instructions |  |                     |                                  |              |

# Step 2: Instructions Tab

 Imply and the second of the second of the

The Instructions tab provides you with a summary of instructions on how to navigate the tabs and complete your application. In addition, you will find a link to the WTB website where you can access the "Getting Organized for PPP Forgiveness" Guide and this training guide.

From the Instructions Tab, you will be able to assign a Delegate. A Delegate is able to complete all of the fields on the application and upload supporting documents. They are not able to certify, sign or submit the application. If you choose not to assign a Delegate, you will be responsible for these tasks.

| Lean Instructions  Witcome to the Washington Trust Paycheck Protection Program (PPP) Laan Fregionense Point. The Denote that are provide gadeous or the near your forgionense a point. The Denote that are provide gadeous or the near your forgionense Point. The provide and are provide gadeous or the near your forgionense are point. Provide and are provide gadeous or the near your forgionense are point. The provide and are provide gadeous or the near your forgionense are point. The provide and are provide gadeous or the near your forgionenses Point. The provide and are provide gadeous or the near your forgionenses Point. The provide and are provide gadeous or the near your forgionenses Point and User Gadeous to help you exetly mariphts the point. The user point are provide gadeous or the near point and the provide of the PPP Lean Forgiveneses Point and User Gadeous to help you exetly mariphts the point. The user point are provide the application of the near point and the provide of the PPP Lean Forgiveneses Point and User Gadeous to help you exetly mariphts the point. The user point are point and the provide the application of the point are point and the provide gadeous to help you exetly mariphts the point. The user point are point and the point and the point are point and the point and the point and the point and the point are point and the point and the                                |                                                                                                    |                                            |                                       |                                                                 |                                                                                 |                                                                      |
|----------------------------------------------------------------------------------------------------|----------------------------------------------------------------------------------------------------|--------------------------------------------|---------------------------------------|-----------------------------------------------------------------|---------------------------------------------------------------------------------|----------------------------------------------------------------------|
|                                                                                                    | in Instructions                                                                                                    |                                            |                                       |                                                                 |                                                                                 |                                                                      |
| The general is the provide you with a place to enter your hegiveness application data and uplaced the supporting documents that validately your payrell, non-payrell and PTE expenses for the period you have selected. The your is also if you can exceen the uplication of the application of the application. We also developed the <b>PPP Lean Frequencess</b> . Pointal <b>User Gaids</b> is help you easily an angles if the point of your part of the support of the period part of the operiod of the PPP Lean Frequencess. Pointal <b>User Gaids</b> is help you easily and uplicate the period of the PPP Lean Frequencess. Pointal <b>User Gaids</b> is help you easily and uplicate the application. The operiod part of the period of the period of the PPP Lean Frequencess. Pointal <b>User Gaids</b> is help you easily and uplicate the application of the application of the period by the point of the period of the PPP Lean Frequencess. Pointal <b>User Gaids</b> is help you easily and uplicate the application of the support of the period by the point of the period of the period of the PPP Lean Frequences and the period of the period of the period | Nelcome to the Washington Trust Paycheck Protection Program (PPP) Loan Forgiveness Portal.                                                                                                    |                                            |                                       |                                                                 |                                                                                 |                                                                      |
| The portion of processing sources are homematice percentainey to MMAT data should go ize is individual data on the application. We have that you have sufficient the <b>Geting Organized for PPP Perpheness</b> guide is that one provided its grow early non-justice is ware areas the public at waterset.com/CaresAct:  With sourcessing a source of the application?  With sourcessing a source of the application?  With sourcessing a source of the application?  With sourcessing a source of the application?  With sourcessing a source of the application?  With sourcessing a source of the application?  With sourcessing a source of the application?  With sourcessing a source of the application?  With sourcessing a source of the application?  With sourcessing a source of the application?  With sourcessing a source of the application of the your bookkeeper controler or CP, or a CPN, Your applicht delayates with the application for the application of upper the your bookkeeper controler or CP, or a CPN, Your applicht delayates in the source of the application is the source of the application of the source of the application of the source of the application of the source of the application of the source of the application of the source of the application of the source of the application of the source of the application of the application of the source of the application of the source of the application of the source of the application of the source of the application of the source of the application of the source of the application of the application of the source of the application of the application of the source of the application of the source of the application of the source of the application of the application of the source of the application of the application of the source of the application of the application of the source of the application of the application of the source of the application of the application of the source of the application of the application of the application of the application of the source of the appl                            | Inefinitent of the portal is to provide you with a place to enter your forgiveness application data and                                                                                                    | upload the suppo                           | rting documents                       | that validate your payroll, n                                   | on-payroll and FTE expenses for th                                              | te period you have selected.                                         |
| Will someone be helping you complete the application?  If you are completing the application yoursal?, you can ship this section and review the Entering Data and Upbading Supporting Documents section.  You can saiple adoption body you complete the application of the your bookkeeper. combiner or O'O, or a C/N. You applicited delegate will be able to complete all of the fields on the application and upbading supporting documents. Adelegate cannot certify, sign or salent the application. Once your delegate has successfully completed the application, you all receive a netification that the application for trajences is needy for you to the select to complete get for the following data to complete their registration and access your points.  WITS Lean Anomber:  WITS Lean Anomber:  WITS Lean Anomber:  Least 4 digits of your TNL#  For our setue of adoption, place application, place application, place                                  | The portal will not provide guidance or information pertaining to WHAT data should go into individu<br>fyou missed it, you can access the guide at watrust.com/CaresAct. We also developed the PPP<br>watrust.com/CaresAct.                                      | al fields on the app<br>Loan Forgivenes    | slication. We hop<br>as Portal User G | e that you have utilized the<br>wide to help you easily nav     | Getting Organized for PPP Forg<br>igate the portal. The user guide is a         | iveness guide that we provided.<br>Iso located at                    |
| Will someone be helping you complete the application?  If you are completing the application proversity, you can also the section and nevere the Entiring Data and Uplicating Supporting Documents section.  You can assign a delegate will be able to complete the application. A delegate candid every or bookkeepper contentier or CPO, or a CPA. Your applicated delegate will be able to complete all the fades on the application and neurons the section or ordered to the provide one application. A delegate candid every or bookkeepper contentier or CPO, or a CPA. Your applicated delegate will be able to complete all the fades on the application to be special one or ordered to the provide one application. You will reserve a notification that the application to be special one or ordered to the provide one delegate will be able to complete the application to the provide one application. You will reserve a notification that the application to the provide one application to the provide one application to the provide one application. You will reserve a notification that the application to the provide one application to the provide one applicatio                                 |                                                                                                    |                                            |                                       |                                                                 |                                                                                 |                                                                      |
| If you are completing the application yourset, you can also this section and review the Ensisting Data and Uphasting Dapporting Dacaments section.<br>You can assign a display to had you cannot this application. A display could be your bookseaper, controller or OFO, or a OFO, we applicated in adjusted to applicate and uphast and uphast and uphast application. Decision you despect the application you will resolve a rediffication that the application not applicate the application you will resolve a rediffication that the application in the transformation of the transformation of the transformation of the application of the application of                              | All someone be helping you complete the application?                                                                                                    |                                            |                                       |                                                                 |                                                                                 |                                                                      |
| You can explore a delegate to help you complete the application. A delegate could be your bookneepse controller or CP, or a CP, or a CP, o                                | f you are completing the application yourself, you can skip this section and review the Entering Da                                                                                                    | ta and Uploading !                         | Supporting Docu                       | ments section.                                                  |                                                                                 |                                                                      |
| In order to register, your delegate will need the following data to complete their registration and access your postal:   VITO Lean Handner  VITO Lean Handner  POPULATION ACCESSION ACCESSION ACCES                                | /ou can assign a delegate to help you complete this application. A delegate could be your bookkee<br>supporting documents. A delegate cannet certily, sign or submit the application. Once your delegat<br>evelow, certify, sign and submit to Washington Trust. | per, controller or 0<br>e has successfully | CFO, or a CPA. 1<br>completed the a   | four appointed delegate will<br>application, you will receive a | be able to complete all of the fields<br>a notification that the application fo | s on the application and upload<br>r forgiveness is ready for you to |
| WTB Least Namber     PDP Lash Annotat     Least Adigts of your TRV#     WTB Least Adigts of your TRV#     WTB Least Adigts     WTB Least                                      | n order to register, your delegate will need the following data to complete their registration and acc                                                                                                    | ess your portal                            |                                       |                                                                 |                                                                                 |                                                                      |
| PPP Lank Annunt     Last & digits of your TNV#     Prover TNV#     Prove and the soliday as the Information, pleases provide it to them,     Prove want be soliday as debegate, click. Philo Notion to begins.      Add Debegate     Add Debegate                                                                                                    | WTB Loan Number                                                                                                    |                                            |                                       |                                                                 |                                                                                 |                                                                      |
| Lest 4 digits of your 701 #  If your delegate does not have this information, please provide it its them.  If you want to assign a delegate, click this buttom to begin.  Add Delegate  Add Delegate  Add Deleg                                     | PPP Lean Amount                                                                                                    |                                            |                                       |                                                                 |                                                                                 |                                                                      |
| If your delegate does not have this information, please provide it to them. If you want to assign a delegate, click this turtue to begin (Add Delegate) Add Delegate Add Delegate                                                                                                    | Last 4 digits of your TIN #                                                                                                    |                                            |                                       |                                                                 |                                                                                 |                                                                      |
| If you want to assign a delegate, click this hotmot to begin (Add Delegate)                                                                                                    | Fyour delegate does not have this information, please provide it to them.                                                                                                    |                                            |                                       |                                                                 |                                                                                 |                                                                      |
| After you consiste this state, your detends of enables as establish instructions to consister for the partial                                                                                                    | Fyou want to assign a delegate, click this button to begin. Add Delegate                                                                                                    |                                            |                                       |                                                                 |                                                                                 |                                                                      |
| enne pou comparie anie ante inter- pour autoritation en entre entre entre entre entre entre pourse.                                                                                                    | After you complete this step, your delegate will receive an email with instructions to register for the                                                                                                    | portal.                                    |                                       |                                                                 |                                                                                 |                                                                      |

If no Delegate will be assigned, click **Save** and **Next** to continue.

Save Next

NOTE: For loans \$150,000 or less, you will have an additional question(s) at the top of the Instructions Tab you will need to complete. This will determine if you are eligible to use the 3508S Form.

| Washington Trust Bank      | DUTTON BANCH LLC - 750088809                                                                                                    | O Help O                                                                                                    |                   |             |                       | ew Status History Return to Loan | 🔹 🍥 3508 🍥 3508EZ 🧃              | 35085 Save              |
|----------------------------|----------------------------------------------------------------------------------------------------|----------------------------------------------------------------------------------------------------|-------------------|-------------|-----------------------|----------------------------------|----------------------------------|-------------------------|
|                            |                                                                                                    |                                                                                                    | Instructions      | Select Form | Borrower Demographics | Additional Business Information  | Forgiveness Validation Documents | Loan Forgiveness Inputs |
| Loan in<br>Plea:<br>Taking | structions<br>se answer the following question to understan<br>0) <u>No</u> account any business affiliated with this business, do | d what PPP Loan Forgiveness form is right for<br>you have outstanding DOD Lears in aggregate of \$2 million | <b>you:</b><br>17 |             |                       |                                  |                                  |                         |

If you answer no to both questions, you will be automatically directed to complete Form 3508S.

| Loan Instructions                                                                                                    |  |
|----------------------------------------------------------------------------------------------------|--|
| Please answer the following question to understand what PPP Loan Forgiveness form is right for you:<br>Taking into account any business affiliated with this business, do you have outstanding DPP Loans in aggregate of \$2 million? |  |
| No  Vou qualify to use the simplest PPP Forgiveness application form - the 35085. Would you like to continue using that form?                                                                                                    |  |
|                                                                                                    |  |

# Assigning a Delegate (Optional)

Click the Add Delegate button to assign a Delegate. For more information on the role of a Delegate, refer to the "Will Someone Be Helping You Complete the Application" section of the Instructions page in the portal. Once a Delegate is added, they cannot be removed. Note: You cannot assign your WTB Relationship Manager as your Delegate.

| Will someone be helping you complete the application?                                                                                                    |                                                                                                    |
|----------------------------------------------------------------------------------------------------|----------------------------------------------------------------------------------------------------|
| If you are completing the application yourself, you can skip this section and review the Entering                                                                                                    | g Data and Uploading Supporting Documents section.                                                                                                    |
| You can assign a delegate to help you complete this application. A delegate could be your boo<br>supporting documents. A delegate cannot certily, sign or submit the application. Once your del<br>review, certily, sign and submit to Washington Trust. | itemper, controller or CPO, er a CPA. Your appointed delegate will be able to complete all of the fields on the application and spixed<br>agate has successfully completed the application, you will receive a rotification that the application for tregiveness is ready for you to |
| In order to register, your delegate will need the following data to complete their registration and                                                                                                    | access your portal                                                                                                    |
| WTB Loan Number                                                                                                    |                                                                                                    |
| PPP Lean Amount                                                                                                    |                                                                                                    |
| Last 4 digits of your TIN #                                                                                                    |                                                                                                    |
| If your delegate does not have this information, please predict is in hear.<br>If you want to assign a delegate, click this button to hear<br>After you complete this step, your delegate will receive an event with instructions to register for        | the portal                                                                                                    |

1. Add Delegate: Click **New Delegate** 

| Add Delegate                                                      |                                                                                                    | ×                                                                                                  |                         |             |               |         |
|-------------------------------------------------------------------|----------------------------------------------------------------------------------------------------|----------------------------------------------------------------------------------------------------|-------------------------|-------------|---------------|---------|
| You may invite a delegate to com<br>upload your required document | plete this application on your behalf. You<br>lation. Once complete you will be require<br>application, sign it and submit i | r delegate may complete the application and<br>d to review the delegate's input, certify the<br>t. |                         |             |               |         |
| Existing Delegates:                                               | me . Email Address                                                                                                    | Title Registered                                                                                   |                         |             |               |         |
|                                                                   | T.<br>No data available in table                                                                                             |                                                                                                    | Invite delegate to this |             |               |         |
|                                                                   |                                                                                                    | New Delegate                                                                                       | First Name *            | Last Name * | Email Address | Title * |
|                                                                   |                                                                                                    |                                                                                                    |                         |             |               |         |

- 2. Invite Delegate:
  - Enter First Name, Last Name, email address, and Title of the Delegate
  - Click Invite
  - The Delegate will now receive an email invite to register. (see below)

NOTE: The Delegate will not have received the information that came in the Trust Mail email. You will need to provide your Delegate with the WTB Loan Number, the PPP Loan Amount, and the last 4 digits of the business tax ID number in order for them to register.

3. Click Save, then Next to continue

### **Delegate Registration Process**

Once a Delegate has been invited, they will receive an email with instructions to register.

Delegate – From the email received, click **Register** to continue.

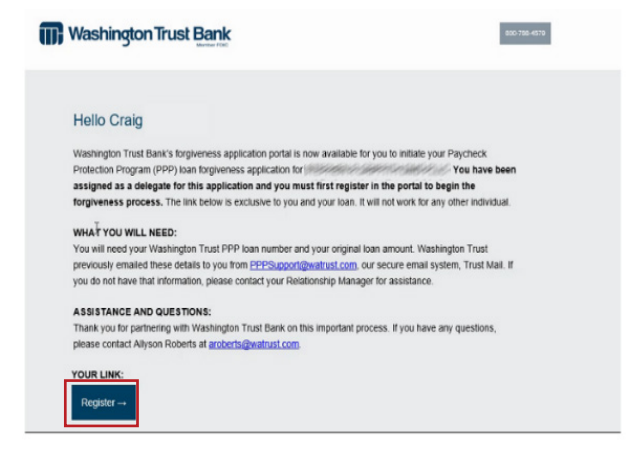

Portal Registration – Delegate

In order to register, the information required below will need to have been provided to you from the individual who assigned you as a Delegate.

- 1. Begin your registration by entering the WTB Loan Number.
- 2. Enter the PPP Loan Amount and the last 4 digits of the Business Tax ID Number.
- 3. Click Next to continue.

| WTB Loan Number                                                  |                  |
|------------------------------------------------------------------|------------------|
| Concerned of the                                                 |                  |
| Enter the PPP Loan Amount and the last 4 of the TIN to continue. |                  |
| PPP Loan Amount                                                  |                  |
| \$0.00                                                           |                  |
| Last Four Of Your Business TIN *                                 |                  |
|                                                                  | First Name *     |
|                                                                  | Lason<br>Email * |
| Cancel                                                           | @yahoo.com       |
|                                                                  |                  |

- 4.
  - First Name
  - Last Name
  - Email Address
  - Cellular Phone Number
  - Title

#### 5. Click Complete Registration

D NOTE: If you are already registered under a different loan/entity it will indicate "You already have an account registered with us. Here's your account information". Please verify the information then select "Complete Registration". You will then be able to select the appropriate loan to complete the

**Forgiveness Application for.** 

(No Hyphens Or Pan

#### Password Creation – Delegate

After clicking **Complete Registration**, you will need to verify your email address and create a password (first time registration).

Verify Email and Create Password. Complete the following:

- Create a Password
- Confirm New Password
- Enter Given Name
- Enter Surname
- Click Create

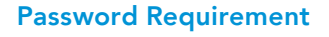

8-16 characters, containing 3 out of 4 of the following: Lowercase characters, uppercase characters, digits (0-9), and one or more of the following symbols: (() # S % ^ & \* - \_ + = () () | () : ', ? / `~ " ());

| Ver | ified Email Address  |
|-----|----------------------|
|     | @yahoo.com           |
|     | New Password         |
|     | Confirm New Password |
|     | Given Name           |
| ſ   | Surname              |

#### Sign In and Authentication - Delegate

After creating a password, you will now be ready to sign in to the portal.

1. Enter your email address and the password you created. Click **Sign In**.

|              | asnington      | Irust Ban |
|--------------|----------------|-----------|
| ign in wi    | ith your email | address   |
| Email Addr   | ress           |           |
| Password     |                |           |
| orgot your p | assword?       |           |
|              | Sign in        |           |

2. Complete Authentication.

#### NOTE: Authentication will be required each time you sign into the portal.

- Enter your Phone Number and select either:
  - Send Code (SMS/Text messaging) or
  - Call Me (Voice messaging)

| Enter a numb | er below that we can serve                                                                                       | d a code via SMS or |
|--------------|----------------------------------------------------------------------------------------------------|---------------------|
| Country Code | e de la compañía de la compañía de la compañía de la compañía de la compañía de la compañía de la compañía de la |                     |
| United Stat  | es (+1)                                                                                                    |                     |
| Phone Numb   | er                                                                                                    |                     |
| Phone nu     | mb <u></u> ∰r                                                                                                    |                     |
|              | Send Code                                                                                                    |                     |
| 1            | Call Ma                                                                                                    |                     |

3. After receiving your verification code, enter the code.

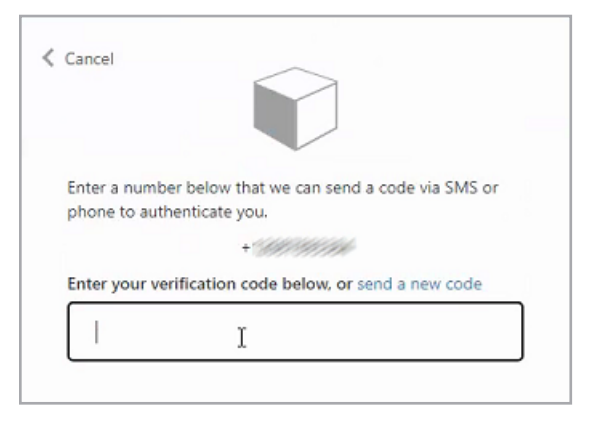

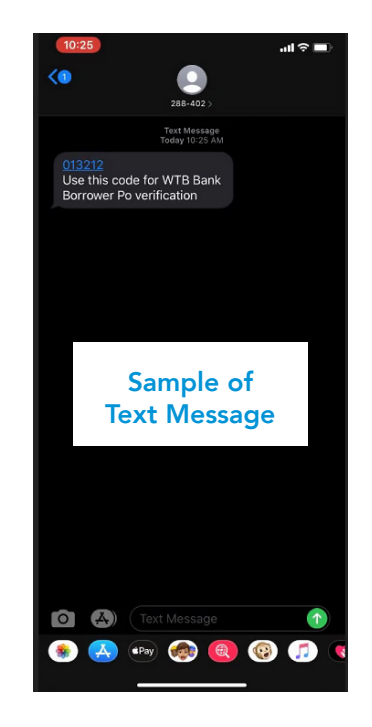

#### NOTE: If this is for a Second Draw Loan Request, the below message will appear upon initial login:

NOTICE: You are currently accessing your second draw Paycheck Protection Program (PPP) loan forgiveness application. Per Small Business Administration (SBA) guidelines, if your loan is greater than \$150,000 the forgiveness application for your first draw PPP loan must be submitted to the SBA prior to the submission of your second draw forgiveness application. Please make sure you have submitted your first draw forgiveness request prior to submitting this second draw forgiveness request. If your loan is \$150,000 or less, we recommend completing your first draw forgiveness application prior to your second draw application. Please reach out to your banker with any questions or concerns.

# 4. Step 3: Select Form Tab

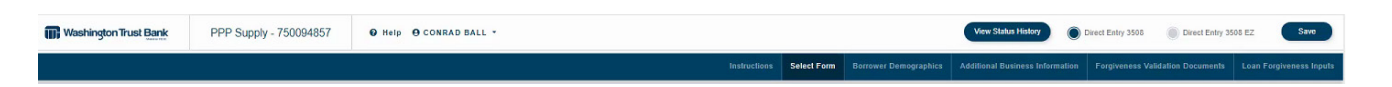

Use this page to review criteria to help identify which Form (3508, 3508EZ, and 3508S) will be best for you to use.

Read through the choices and mark the radio button that applies to your situation.

Click **Save** and **Next** to continue.

|                                                                                                    |                                          | Instructions                                                                                               | Select Form                                                                                      | Borrower Demographics                                                                                                    | Additional Business Information                                                                                                    | Forgiveness Validation Documents                                                                                              | Loan Forgiveness Inputs |
|----------------------------------------------------------------------------------------------------|------------------------------------------|----------------------------------------------------------------------------------------------------|--------------------------------------------------------------------------------------------------|----------------------------------------------------------------------------------------------------|----------------------------------------------------------------------------------------------------|----------------------------------------------------------------------------------------------------|-------------------------|
| Select Form<br>Step 1: Determine which form you will be submitting to apply for forgiveness                                                                                                    |                                          |                                                                                                    |                                                                                                  |                                                                                                    |                                                                                                    |                                                                                                    |                         |
| Please review the criteria below to determine if you qualify to complete the Direct Entry 3508 EZ application form. If you a<br>If you do not meet one the first three criteria for the EZ application, please check option 4 to complete the Direct Entry 35<br>Vou (The Benswer) Are A Set&Employed Individual, Independent Contractor, Or Sole Preprinter Who Had to Employees At the Time Of<br>(BBA Point 2403).                                                                                      | are able to<br>108 form.<br>If The PPP L | o check one of the f                                                                                       | first three butto<br>d Not Include Any                                                           | ns, you will be completing<br>Employee Salaries in The Com                                                                          | the 3508 EZ application.                                                                                                    | he Borrower Application Form                                                                                                  |                         |
| You (The Barrover) Did Nit Reduce Annual Salary Or Hourly Wages Of Any Employee By More Than 25 Parcent During The<br>Covered Period Or The Alternative Payroll Crevend Period (Ja Defend Below) Compared To The Period Between January 1, 3020<br>And March 31, 3020 (For Purposes Of This Statement, "Employees" Maans Only Those Employees That Did Not Roseine, During<br>Any Single Period During 2019, Wages Or Salary ALAn Annualized Role Of Perio Annual Marc Than \$100,000)                     | AND                                      | You (The Borrower)<br>End Of The Covere<br>2020 If The Borrow<br>Reductions in An Er<br>2020) For More Det | Did Not Reduce 1<br>d Period. (Ignore R<br>er Was Unable To<br>mployee's Hours T<br>talls.       | he Number Of Employees Or T<br>leductions That Ansee From An<br>Hire Semilarly Qualified Employe<br>hat The Borrower Offered To Ri  | he Average Paid Hours Of Employees B<br>Inability To Rehite Individuals Who Wern<br>ces For Unified Positions On Or Before I<br>sistore And The Employee Refused. See | etween January 1, 2020 And The<br>Employees On February 15,<br>December 31, 2020. Also Ignore<br>85 FR 33004, 33007 (June 1,  |                         |
| You (The Bannover) Did Nid Reduce Annual Salary Or Hourly Wages Of Any Employee By Mare Than 25 Percent During The Covered Period Or The Alternative Paryol Covered Period (a Solehoed Below). Compared To The Period Belowen Janary 1, 2020 And March 31, 2020 (Physics) Of The Salarena, "Employee That Belowence", "Employee Marken Orthoge That Belowence That Belowence, "Uniting and the Annual Solehoed During 2018, Wages Or Salary ALAn Annualized Rate Of Pay In An Annual More Than \$100.000). | AND                                      | You (The Borrower)<br>Due To Compliance<br>Health And Human<br>Administration, Rela<br>Requirement Relate  | Was Unable To O<br>With Requiremen<br>Services, The Dire<br>ated To The Mante<br>ed To COVID-19. | perate During The Covered Per<br>ts Established Or Guidance Iss<br>star Of The Centers For Dise as<br>mance Of Standards Of Sanitat | iod Al The Same Level Of Business Act<br>ed Brhween March 1, 2020 And Decem<br>e Control And Preventian, Or The Occus<br>on, Social Distancing, Or Any Other Wo       | vny As Before February 15, 2020,<br>ber 31, 2020 By The Secretary Of<br>pational Safety And Health<br>is: Or Cuestomer Safety |                         |
| If you do not meet any of the three criteria above, click here and you will be completing the Direct Entry 3508 form.                                                                                                    |                                          |                                                                                                    |                                                                                                  |                                                                                                    |                                                                                                    |                                                                                                    |                         |

# Step 4: Borrower Demographics Tab

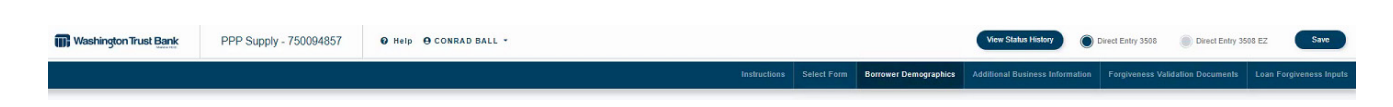

This page is used to gather demographic information such as Ethnicity, Race, Veteran Type, and Gender. Disclosure is voluntary and will have no bearing on your loan forgiveness decision.

To add additional Owner/Principal demographic information, click Add New Owner/Principal.

Scroll down to view the additional Owner/Principals to complete.

Click **Save** and **Next** to continue.

| Add New Owner/Principal |
|-------------------------|
| Remove Owner/Principal  |
|                         |
|                         |
|                         |
|                         |
|                         |
|                         |
|                         |
| •                       |
|                         |
| •                       |
|                         |
| •                       |
|                         |

Г

# Step 5: Additional Business Information Tab

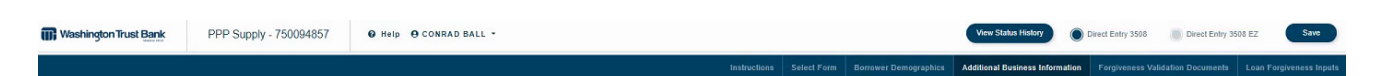

The Paycheck Protection Program is a loan designed to provide a direct incentive for small businesses to keep their workers on the payroll. This information on this screen will allow us to understand the impact of the program. Disclosure is voluntary and will have no bearing on your loan forgiveness decision.

Complete the following information about your business.

- Primary Physical Address
- 2020 Gross Annual Revenue
- Farm or Ag Business yes or no
- State & County
  - NOTE: If you do not see your State and County represented in the options available, you do not need to complete this page.
  - County options will be based on state selected
- Annual Salary Threshold will prefill based on State & County selected
- # of Employees whose salary is greater than threshold
- # of Employees below threshold
- To add a secondary location, click the "Add a Second Business Location" button.

Click **Save** and **Next** to Continue.

|                                                                                                    | Welcome      | Instructions | Borrower Demographics | Additional Business Information | Forgiveness Validation L   |
|----------------------------------------------------------------------------------------------------|--------------|--------------|-----------------------|---------------------------------|----------------------------|
| dditional Business Information For easiest navigation, use your tab button or your mouse.                                |              |              |                       |                                 |                            |
| Idditional Eucliness Information                                                                                         |              |              |                       |                                 | emove Rusiness Information |
|                                                                                                    |              |              |                       |                                 |                            |
| mary Physical Address:                                                                                                   |              |              |                       |                                 |                            |
|                                                                                                    |              |              |                       |                                 |                            |
| 19 Gross Annual Revenue For Borrowing Entity:                                                                            |              |              |                       |                                 |                            |
|                                                                                                    |              |              |                       |                                 |                            |
| rm Or Agriculture Business?                                                                                              |              |              |                       |                                 |                            |
| ) Yes 🔿 No                                                                                                    |              |              |                       |                                 |                            |
| ate And County. 🕅                                                                                                    |              |              |                       |                                 |                            |
| ID - Ada                                                                                                    |              |              |                       |                                 | •                          |
| nual Salary Threshold:                                                                                                   |              |              |                       |                                 |                            |
| \$57,360                                                                                                    |              |              |                       |                                 |                            |
| w Many Employees Do You Have AI This Location Whose Salary Is Greater Than The Annual Salary Threshold Noted Above?      |              |              |                       |                                 |                            |
|                                                                                                    |              |              |                       |                                 |                            |
|                                                                                                    |              |              |                       |                                 |                            |
| W Many Employees Lo You Have At This Location Whose Satary is Equal to Or below The Annual Satary Threshold Noted Above? |              |              |                       |                                 |                            |
|                                                                                                    |              |              |                       |                                 |                            |
|                                                                                                    |              |              |                       |                                 |                            |
|                                                                                                    |              |              |                       | N                               |                            |
| Add a Secondary Busin                                                                                                    | ess Location |              |                       | 13                              |                            |
|                                                                                                    |              |              |                       |                                 |                            |
|                                                                                                    |              |              |                       |                                 |                            |

# Step 6: Forgiveness Validation Documents Tab

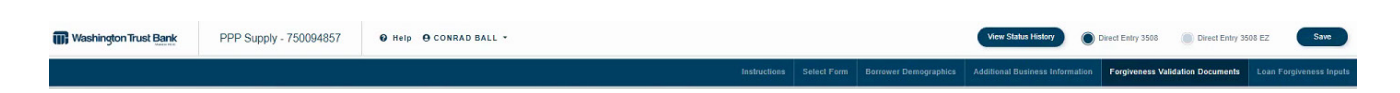

Upload your required PPP Forgiveness Validation documents on this page.

NOTE: Refer to the Getting Organized for PPP Forgiveness Guide for a list of documents that could be required.

### **Document Upload Tips:**

- Upload each named document individually and not as one large file.
- If you need to make changes to a document that is already uploaded (add pages, delete pages, split docs, etc.) delete the original and re-upload with the changes.
- The maximum document upload size is 25MB.
- Document Types limited to: Pdf, Doc, Docx, Xls, Xlsx, Jpg, Jpeg, Png.
- Do not upload password protected documents.

#### How to Upload Documents

| Instructions                                                                                                    | Borrower Demographics    | Additional Business Information | Forgiveness Validation Documents |
|----------------------------------------------------------------------------------------------------|--------------------------|---------------------------------|----------------------------------|
| Forgiveness Validation Documents                                                                                                    |                          |                                 | Upload New Document 👁            |
| This section is to help with uploading the necessary documentation to support and validate the amount of forgiveness being applied for with your application. DO NOT uploa perlinent documents should be retained in the event of an SBA review | ad your Schedule A Works | sheet, Schedule A or SBA Form 3 | 3508/3508EZ/3508S. All           |
| If you are filing a 35085:<br>• First Draw Forgiveness Application - no documentation required to be uploaded                                                                                                    |                          |                                 |                                  |
| Second Draw Forgiveness Application - upload documentation verifying the 25% or more decrease in gross revenue requirement was met                                                                                                    |                          |                                 |                                  |

- 1. Click **Upload New Document** to begin the upload process.
- 2. On the PPP Forgiveness Validation Documents Screen, complete the following:
  - Document Name; Enter name of document
  - Tag (from tag drop down choices)
    - Payroll Documentation
    - Non-Payroll Documentation
    - FTE Documentation
  - Sub Tag (from drop down choices)
    - There are multiple selections for sub tag based on the primary Tag selected
  - Enter **Description**: Enter brief description of the document
- 3. Click **Choose File** to search your computer for the file to upload.
- 4. To select a document, either double click on the document, or highlight the document and click Open.

| lame "                                                                            |   |
|-----------------------------------------------------------------------------------|---|
| 1                                                                                 |   |
| ag                                                                                |   |
| Payroll Documentation                                                             | • |
| ub Tag                                                                            |   |
| Cash Compensation (Including Form 941/943)                                        | • |
| escription/Notes For Reviewer *                                                   |   |
|                                                                                   |   |
|                                                                                   |   |
| le (.Pdf, .Dec, .Decx, .Xis, .Xisx, .Jpg, .Jpeg, .Png), Maximum Upleed Size 25MB: |   |
| Choose File No file chosen                                                        |   |
| $\overline{\Lambda}$                                                              |   |
|                                                                                   |   |
|                                                                                   |   |

PPP Forniveness Validation Do

| Ann 940 F | avroll Summary  |                | 4/3/2020 11-22 AM | A K |
|-----------|-----------------|----------------|-------------------|-----|
| Franchise | Addendum        |                | 6/4/2020 12:37 PM | ЛК  |
| SBA Form  | 2484 - Lender A | pplication-PPP | 4/4/2020 1:23 PM  | K   |
| Ľ,        | ÷               | L3             |                   |     |
|           |                 |                |                   |     |
|           |                 |                |                   |     |
|           |                 |                |                   |     |
|           |                 | ~ Cus          | tom Files         | ~   |

For easier upload, you can also drag and drop your documents from your desktop/file into the choose file field.

5. When you are brought back to the document upload screen, click **Upload** to save the document.

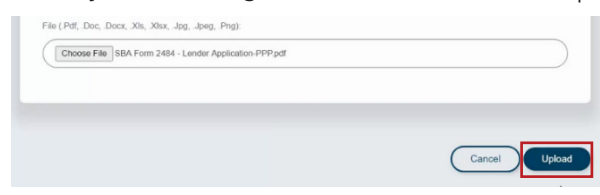

The following message will appear during upload and will disappear after the document has been successfully uploaded.

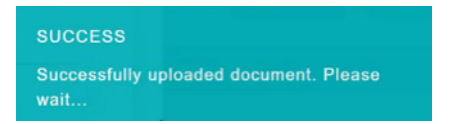

6. Click **Save** and **Next** to continue.

### **View Uploaded Documents**

To view any documents that have been uploaded, use the Download Documents button.

| Washington Trust Bank                                                              | PPP Supply - 750094857                                                                                                    | Ø Help ⊕ F                                       | ENNY HENCZ      | •                     | View Status History             | Direct Entry 3508 Direct Entry 38 | 508 EZ Save             |
|------------------------------------------------------------------------------------|----------------------------------------------------------------------------------------------------|--------------------------------------------------|-----------------|-----------------------|---------------------------------|-----------------------------------|-------------------------|
|                                                                                    |                                                                                                    | Welcome                                          | Instructions    | Borrower Demographics | Additional Business Information | Forgiveness Validation Documents  | Loan Forgiveness Inputs |
| Forgiveness Valid<br>Your submission v<br>This section is to f<br>Schedule & Works | ation Documents<br>vill include an electronic signature via D<br>relp with uploading the necessary docu<br>heret. Schedule & or SR& Form 3508/35 | ocuSign, you do n<br>mentation to suppo<br>ເຄຂະວ | ot need to subr | nit a signed document | Upload New Docum                | Download Document                 | s<br>Ir                 |

### **Delete Documents**

To remove an uploaded document, click on the trash can icon at the end of the document.

| Name   | Тад                   | Description |           |
|--------|-----------------------|-------------|-----------|
| TEST1  | Payroll Documentation | test        | •         |
| TEST2  | Payroll Documentation | test        | Û.        |
| test 3 | Payroll Documentation | test        | Î.        |
|        |                       |             | Next Save |

# Edit Name/Tag/Sub-Tag/Description of Documents

To edit the name, tag, sub-tag and/or description of an uploaded document, click on the pencil icon.

| Name  | Tag                   | Sub Tag                                    | Description/Notes for Reviewer                                                       |      |      |
|-------|-----------------------|--------------------------------------------|--------------------------------------------------------------------------------------|------|------|
| TEST1 | Payroll Documentation | Cash Compensation (Including Form 941/943) | TEST                                                                                 |      |      |
|       |                       |                                            | Please click SAVE to save your work and then click NEXT to advance to the next page. | Save | Next |

# Step 7: Loan Forgiveness Inputs Tab

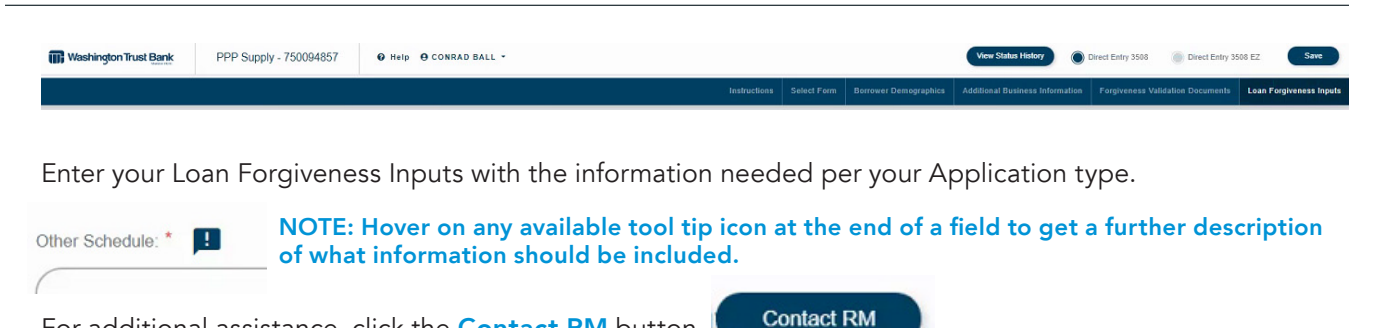

For additional assistance, click the **Contact RM** button.

Your RM will receive an email notification and contact you directly.

Complete all the required fields for either the 3508, 3508EZ, and 3508S Application.

| pply Loan Forgiveness Inputs<br>ave questions regarding your application, please | contact your RM by clicking the Contact RM button.                   |                                           |                                     | Submit Contact RM |  |
|----------------------------------------------------------------------------------|----------------------------------------------------------------------|-------------------------------------------|-------------------------------------|-------------------|--|
| iest navigation, use your tab button or your mous                                | 9.                                                                   |                                           |                                     |                   |  |
| an Summary                                                                       |                                                                      |                                           |                                     |                   |  |
| A Loan Number                                                                    | WTB Loan Number                                                      |                                           | PPP Loan Amount                     |                   |  |
| 6911                                                                             | 7500                                                                 |                                           | 1500000.00                          |                   |  |
| ployees At Time Of Loan Application *                                            | Employees At Time Of Forgiveness Application *                       | EIDL Advance Amount                       | EIDL Application N                  | amber             |  |
| 50                                                                               | 50                                                                   | \$0                                       | 0                                   | -te               |  |
| roll Schedule: *                                                                 | If Borrower (Together With Affiliates, If Applicable) Received PPP L | pans In Excess Of \$2 Million, Select "Ye | s' *                                |                   |  |
| Weekly × -                                                                       | Yes                                                                  |                                           | •                                   |                   |  |
| You Wish To Elect An 8 Week Covered Period? * 🛛 🌑                                | Do You Wish To Elect An Alternative Payroll                          | Covered Period? *                         |                                     |                   |  |
| e You Received The PPP Loan Disbursement *                                       | Beginning Date Of The Covered Period                                 |                                           | Ending Date Of The Covered Period * |                   |  |
|                                                                                  |                                                                      |                                           |                                     |                   |  |

Once all required fields are completed, click **Save** at the bottom of the page.

You are now ready to Submit your PPP Forgiveness Application.

### Submitting and Signing Forgiveness Application – No Delegate

Once all information has been completed and saved and you are ready to submit your Forgiveness Application, click Submit.

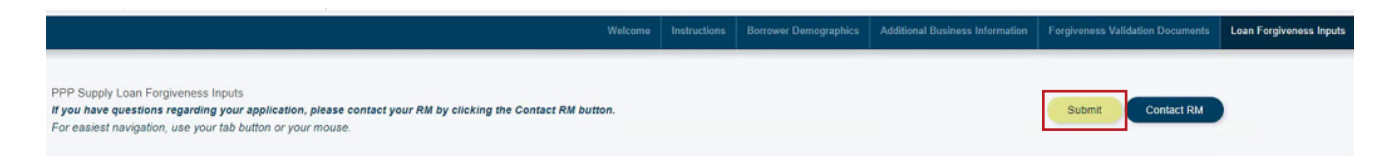

You will now be taken to the DocuSign portion of the application. Refer below.

Save

### Submitting and Signing Forgiveness Application – With Delegate

Once a Delegate completes the application and hits Submit, the following Confirm Submission message will appear.

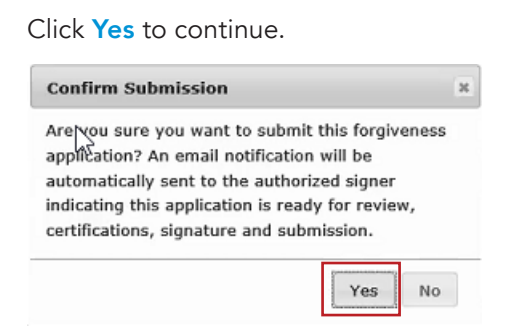

NOTE: A Delegate is not able to submit the application. The Authorized Business Signer will need to approve and submit the application.

The following message will appear indicating the Application was saved successfully. The Delegate can now sign out of the portal.

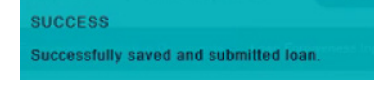

### **Application Review**

After the Delegate confirms the submission, the Authorized Business Signer will receive an email notification.

Click Go to open the application to review, certify, sign and submit the application through DocuSign.

| Washington Trust Bank                                                                                                    | 800-788-4579                                 |
|----------------------------------------------------------------------------------------------------|----------------------------------------------|
| Hello Andres                                                                                                    | d it in                                      |
| Tour deepate has completely our a systex in force on Program (PTP) can our generate suppression and<br>now ready for your review. You must login to the loan forgiveness portal to complete the application. Or<br>have reviewed and certified the application, you will sign and submit the application for review by Wash<br>Trust Bank.                                                                                                    | ce you<br>ngton                              |
| <ul> <li>Click on the link below to access to the portal. After logging in, you will land on the portal Instrum page.</li> <li>Click on the tab called Loan Forgiveness Inputs. At the bottom of the screen, you will see the forgiveness amount that was calculated. Should you have any questions about the calculation, in contact your Delegate.</li> <li>Click the SUBMIT button if you approve of the forgiveness amount. You will receive a Docusign</li> <li>Click the SUBMIT button if you approve of the screen. This will open your forgiveness application. It is that the screen the screen to the sage to begin your review of the application. The highlin fields indicate where you will initial and sign.</li> <li>Click he INISH after you have signed your forgiveness application. You will receive a on-screen message informing you that you have successfully submitted your application.</li> </ul> | tions<br>Ilease<br>pop-up.<br>tion.<br>ghted |
| If you have any questions, please contact Jessica Griffiths at <u>Joriffiths@watrust.com</u> .                                                                                                    |                                              |
|                                                                                                    |                                              |

The Authorized Business Signer will be brought to the portal to review the information on each tab. After reviewing the application on the Loan Forgiveness Inputs Tab, click Submit.

You will now be taken to the DocuSign portion of the application. Refer below.

Washington Trust Bank

# Signing Docs - DocuSign

You will now electronically certify, authorize, and sign your PPP Forgiveness Application.

- 1. In the DocuSign pop-up:
  - After reviewing the "Electronic Record and Signature Disclosure", check the box "I agree to use electronic records and signatures".
  - Click Continue
- 2. To begin signing, click **Start**.

You will be prompted to initial/sign any yellow fields. Please read through these carefully before initialing, as these are your Certifications to the SBA.

| Iculation Form DBA or Tradena DBA or Tradena                                             |                                   |
|------------------------------------------------------------------------------------------|-----------------------------------|
| DBA or Tradens                                                                           |                                   |
| DDD Supply                                                                               | ame, if applicable                |
| I FFF Supply                                                                             |                                   |
| Business TIN (EIN, SSN)                                                                  | Busines                           |
| Set State State                                                                          | 1(234)567890                      |
| Primary Contact                                                                          | E-mail                            |
| Printer and the second                                                                   | Print Party                       |
| PP Loan Number: 7500<br>Disbursement Date: 04-17-202<br>es at Time of Forgiveness Applic | 20<br>:ation: <u>50</u>           |
| e                                                                                        | ees at Time of Forgiveness Applic |

- 3. Scroll through the document to ensure all fields have been completed.
- 4. Click Finish once complete.

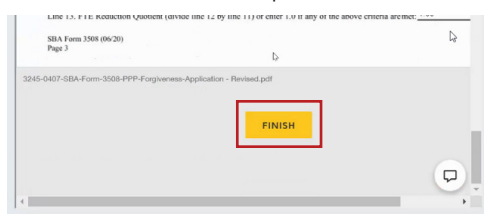

5. The Success Message will appear once the Forgiveness Application has been successfully submitted.

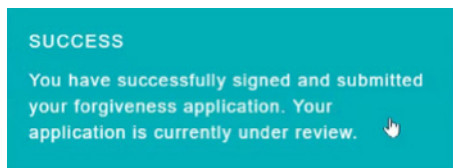

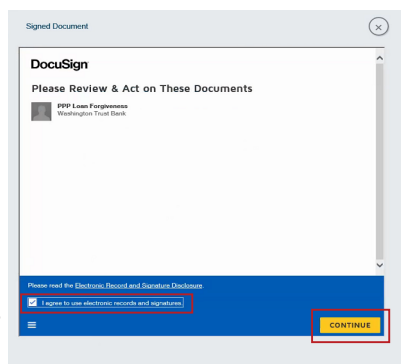

To print your completed PPP Forgiveness Application, follow the steps below:

- 1. After submission and signature by the Authorized Signer, login to the customer portal using the Borrower Portal url: https://pppforgiveness.watrust.com.
- 2. Go to the Forgiveness Validation Documents Tab.
- 3. Click on the **DocuSign Envelope** document. This should be listed at the top of your document upload list.
- 4. The PPP Forgiveness Application will now download.
- 5. **Open** the dowloaded PDF and **Print**.

# **Unsubmit Application**

If you have submitted your application and supporting documents and want to change your submission, go to the Loan Forgiveness Inputs Tab and select the gold Un-Submit button in the upper right corner of the page. You can make your desired changes and resubmit.

You are able to **Un-Submit** up until the Forgiveness Application is submitted to the SBA.

| ormation Forgiveness Valid | ation Documents Loan Forgivene | ess Inputs |
|----------------------------|--------------------------------|------------|
|----------------------------|--------------------------------|------------|

# **Resubmitting Application - Delegate**

In the case of a delegate resubmitting an **Application**, the **Authorized Signer** will be notified. Any changes/ updates to the **Application**, or the supporting documents, will require the **Authorized Signer** to **Approve** by certifying and re-signing the **Application**.

If the delegate submits and/or resubmits the **Application** multiple times, the following warning message will appear. The message is to alert you to the fact that you have already submitted prior, and ensures you intentionally clicked the **Submit** button. If you want to resubmit, click **Yes** to continue.

| Warning: This loan has a<br>submitted and the author         | already been<br>orized signer has     |
|--------------------------------------------------------------|---------------------------------------|
| been notified.                                               |                                       |
| Are you sure you want to s                                   | submit this forgiveness               |
| application? An email notif                                  | ication will be                       |
| utomatically sent to the a                                   | authorized signer                     |
| ndicating this application i<br>certifications, signature an | is ready for review,<br>d submission. |
|                                                              | Yes No.                               |

# Viewing Status History

To view your loan forgiveness status history:

Use the following link to access the Portal:

#### https://pppforgiveness.watrust.com

- Sign into the portal using your user name and password
- Click on the View Status History button in the header of the Portal

| Washington Trust Bank | PPP Supply - 750094857 | ❷ Help ❸ PEN | NY HENCZ -   |                       |                                 |                                  | View Status History     |
|-----------------------|------------------------|--------------|--------------|-----------------------|---------------------------------|----------------------------------|-------------------------|
|                       |                        |              | Instructions | Borrower Demographics | Additional Business Information | Forgiveness Validation Documents | Loan Forgiveness Inputs |
| Loan Instruction      | ns                     |              |              |                       |                                 |                                  |                         |

A list of statuses will be shown with the most recent status listed first

| oan Status History         |                                |             |              |               | >                  |  |
|----------------------------|--------------------------------|-------------|--------------|---------------|--------------------|--|
| Client Name:<br>PPP Supply | Loan Amount:<br>\$1,500,000.00 | WTB<br>7500 | Loan Number: | SBA<br>6911   | Loan Number:       |  |
| Original Loan Status       | Updated Loan Status            | Reason(s)   | Notes        | Created By    | Created On         |  |
| Pending                    | Submitted for Initial Review   |             |              | Bank Reviewed | 07/29/2020 9:43 pm |  |
| New                        | Pending                        |             |              | Bank Reviewed | 07/29/2020 6:31 pm |  |

# When More Information is Required

If more information is required, you (and your Delegate if one was assigned) will receive an email notification.

From the email, click the **Go** button to be taken to the portal to review what additional information is needed.

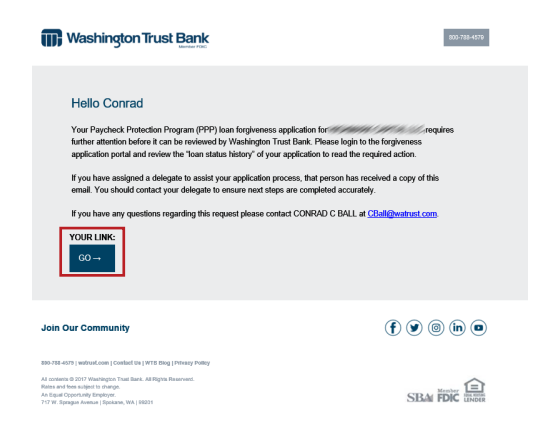

#### Click on the View Status History icon.

| Washington Trust Bank | 14/11/2 |              | 19. <i>11.1</i> 96 | 11 / Ja | View Status History | Return to Loans           | BENERIAEntry 3508 Direct Entry 35 | 508 EZ Save             |
|-----------------------|---------|--------------|--------------------|---------|---------------------|---------------------------|-----------------------------------|-------------------------|
|                       |         | Instructions | Select Form        | Borrowe | Attention Required  | onal Business Information | Forgiveness Validation Documents  | Loan Forgiveness Inputs |
|                       |         |              |                    |         |                     |                           |                                   |                         |

Read the Notes section for guidance on what changes need to be completed.

| oan Status                      | History                   |                                          |                                                                                                    |                  | ×                     |
|---------------------------------|---------------------------|------------------------------------------|----------------------------------------------------------------------------------------------------|------------------|-----------------------|
| Client Name:<br>PPP Supply      |                           | Loan Amotypt:<br>\$1,500,000.00          | WTB Loan Number:<br>7500                                                                                                    | SBA Loan Num     | iber:                 |
| Original<br>Loan<br>Status      | Updated<br>Loan<br>Status | Reason(s)                                | Notes                                                                                                    | Created<br>By    | Created On            |
| Under Initial<br>Review         | Needs Further<br>Review   | Payroll Cost<br>Excessive of<br>Spending | Hello- In looking at your documents compared to what<br>you entered on the application I see that things are not<br>adding up. Please review line 7 of the application and<br>your payroll documentation and either add a new doc or<br>change your information in line II7. | Bank<br>Reviewed | 07/30/2020<br>6:06 pm |
| Submitted for<br>Initial Review | Under Initial<br>Review   | 200                                      |                                                                                                    | Bank<br>Reviewed | 07/30/2020<br>6:03 pm |

You will need to go back into your application to make the appropriate changes.

Once changes are made, go to the Loan Forgiveness Inputs Tab (if not already there), and click Submit to re-submit and sign your application.

NOTE: In the case you receive feedback from the initial reviewer indicating there is action that needs to be taken on your application, and you are unsure what you are being asked to do, it is recommended to type up your response/thoughts/questions into a Word document and upload on the Forgiveness Validation Documents Tab. The reviewer will then be able to view the Word document and provide a response back.

| Washington Trust Bank                                            | PPP Supply - 750094857                                                                                          | Help O PENN Return to              | Loans   Direct Entry  | 3508 | O Direct Entry 3508 EZ           | d Delegate Save         |
|------------------------------------------------------------------|----------------------------------------------------------------------------------------------------|------------------------------------|-----------------------|------|----------------------------------|-------------------------|
|                                                                  |                                                                                                    | Instructions                       | Borrower Demographics | CRA  | Forgiveness Validation Documents | Loan Forgiveness Inputs |
| PPP Supply Lc     If you have question     Do not hit enter to m | oan Forgiveness Inputs<br>ns regarding your application, please o<br>rove from field to field, you must hit tab | contact your RM by clicking the Co | ntact RM button.      |      | Submit                           | RM                      |

# Loans Greater than \$2 Million (Or Aggregate of \$2 Million)

If your PPP Loan was greater than \$2 million, or if you have multiple PPP Loans that total more than \$2 million, your Forgiveness Application will undergo additional reviews.

Follow the Status History from the View Status History button to see what stage the Application is in.

| Client Name:                                                |                                                  | Loan Amount:<br>\$59,500.00 | 7501 | SBA Lo<br>4402 |  |
|-------------------------------------------------------------|--------------------------------------------------|-----------------------------|------|----------------|--|
| Original<br>Loan<br>Status                                  | Updated<br>Loan<br>Status                        | Reason(s) Notes             |      | C              |  |
| Under<br>Regional<br>Credit<br>Offiser<br>Review            | Completed                                        |                             |      | Bi             |  |
| Submitted<br>For<br>Regional<br>Credit<br>Officer<br>Review | Under<br>Regional<br>Credit<br>Officer<br>Review |                             |      | Ba             |  |

# **Application Complete**

Once WTB has confirmed that we have received all required documents/information needed to begin the review process, you will receive an email notifying you that your application is Complete.

If there are any further questions about your PPP Forgiveness Application you will be contacted via either email or a phone call from your Relationship Manager.

Congratulations! You have successfully completed your PPP Forgiveness Application.

### Hello Andres

You have completed your Paycheck Protection Program (PPP) loan forgiveness application for Washington Trust Bank will begin our review of your application. We anticipate the bank's review to be completed quickly, however the bank may take up to 60 days to complete our review and submit your application to the Small Business Administration (SBA). The SBA then has up to 90 days to review and make a final decision on your application.

You will receive a letter from Washington Trust that confirms our decision and a second letter from the bank to confirm the SBA's decision. If you have any questions, please contact Allyson Roberts at aroberts@watrust.com.

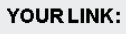

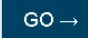

### What Comes Next

According to the guidelines provided by the SBA, lenders have 60 days to complete the review process and render a forgiveness decision. You will receive an email notification notifying you when we submit your application to the SBA.

Washington Trust will notify the SBA of the forgiveness decision for your PPP loan. The SBA has 90 days to respond with a final forgiveness decision. Washington Trust will notify you by mail when the SBA decision is rendered and remittance for your loan has been received.

As always, your best source of support will be your WTB Relationship Manager. Do not hesitate to contact them if you have any questions about the PPP Loan Forgiveness process.

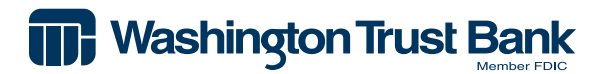

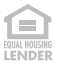